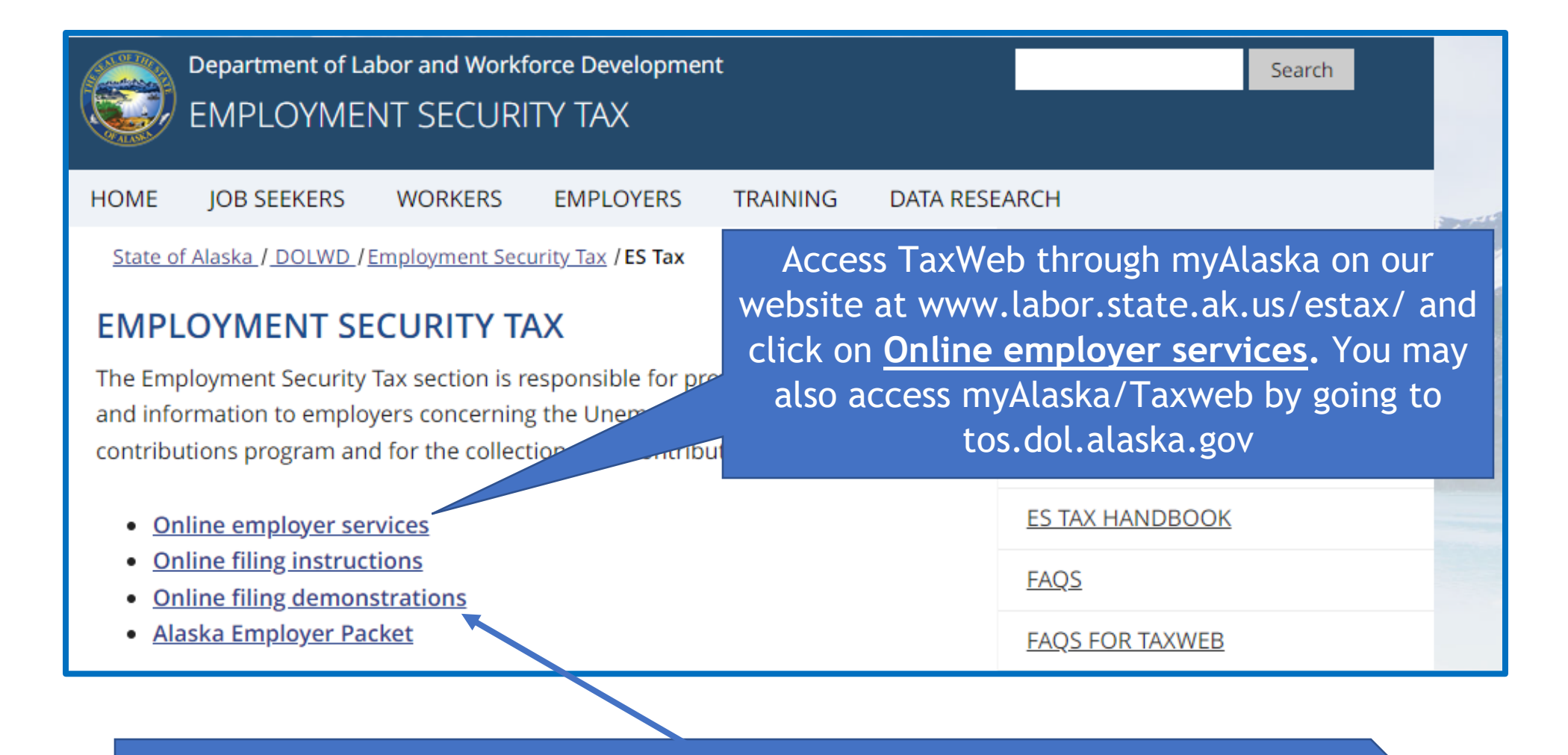

Before bank account information can be added, you must have a myAlaska user ID and the ES Tax account must also be enrolled in TaxWeb. See <u>myAlaska sign-in</u> and <u>TaxWeb enroll</u> under <u>Online filing demonstrations</u> for assistance.

## Alaska Department of Click on your account Labor and Workforce Development within the selection box State of Alaska > DOL&WD > Employment Security > ES Tax Online Online Employer Services Tax Rates Select Employer/Business Select ter Office Locations (Description: Single account filers that submit a single otion: Multiple account filers or bulk filers that Laws & Cases employer report or CSV wage file.) abmit one bulk CSV file for multiple employer accounts.) Forms/Publications Alaska Employer 0000000 - BUSINESS NAME Newsletters ES Tax Add a new Remitter Handbook Add an existing Alaska Employer: 0 Add UI Tax Calculation You can add additional Cookbook Apply for a new Alaska Employer Account Standard employer accounts here Rates Ð Number: Apply Unclaimed Refunds Frequently Asked Questions Need a Speaker? Alaska's Job Bank Accessibility OEO Statement Terms of Use Privacy Copyright Info Email Us Department of Labor & Workforce Development Employment Security Tax PO Box 115509, Juneau, AK 99811-5509 Phone: 907-465-2757 || Fax: 907-465-2374 E-mail: esd.tax@alaska.gov || Toll Free: 888-448-3527 Office Hours: Monday - Friday, 8:00 AM - 5:00 PM AKST

myAlaska My Government Resident Business in Alaska Visiting Alaska State Employees

State of Alaska

| er Home                                | ACCOUNT 0000000 - BUS                                                                                                    | would like to                 | o make payments from.     |
|----------------------------------------|----------------------------------------------------------------------------------------------------|-------------------------------|---------------------------|
| ws & Cases<br>rms/Publications<br>iska | Select a different employer Quarterly Reports                                                                                                    | Payments                      | User Services             |
| wsletters                              | File a Report                                                                                                    | Make a Payment / View Balance | My Account Information    |
| Tax<br>ndbook                          |                                                                                                    | Manage Bank Accounts          | Upload Documents          |
| Tax<br>culation<br>okbook              |                                                                                                    | View Payments                 |                           |
| ndard<br>les                           |                                                                                                    |                               | Employer Maintenance      |
| claimed<br>funds                       | Current Administrator                                                                                                    |                               | New Registration          |
| equently<br>ked<br>estions<br>ed a     | An administrator has not yet been established for this account. To request full access to this employer's account, go to My Account Information, and under Your Access Level, select Full Access. An activation letter will then be mailed to the employer's address of record. Upon receipt of this letter, you must return to this site and select Enter Activation Code from the main menu to enter the activation code contained in the letter. |                               | Close Account             |
| ska's Job<br>sk                        |                                                                                                    |                               |                           |
| (                                      | Credit card paym                                                                                                    | ents CANNOT be made o         | online or over the phone. |

| Office of Information Technology<br>E-PAYMENT |                                   |      |  |  |  |
|-----------------------------------------------|-----------------------------------|------|--|--|--|
| You are here: State of Alarka / My            | Bank Account                      | empl |  |  |  |
| 1. Enter a friendly name that                 | t identifies your account to you. | p    |  |  |  |
| My Account Name:                              | Business Name                     | ac   |  |  |  |
| 2. Enter your bank information.               |                                   |      |  |  |  |
| Routing Number:                               |                                   |      |  |  |  |
| 3. Enter your bank account i                  | nformation.                       |      |  |  |  |
| Account Name as it app                        | pears on your account:            |      |  |  |  |
| Account Number:                               |                                   |      |  |  |  |
| Account Type:                                 | Checking                          |      |  |  |  |
| Disable account for all f                     | future Alaska /ments:             |      |  |  |  |

If you submit payments for multiple businesses (i.e. as a bookkeeper), clearly indicate in <u>My Account Name</u> the employer this bank account is for. This will prevent selecting an incorrect bank account to pay for another employer's contribution due.

> This should be the name on the bank account (owner's name or name of business). Using a different name will result in the pre-note process to fail.

Use the dropdown box to indicate if the account is a <u>Checking</u> or <u>Savings</u>

When the first payment from a bank account is made, the system creates a zero-dollar test transaction known as a prenotification (pre-note). This can take 10-14 days to process.

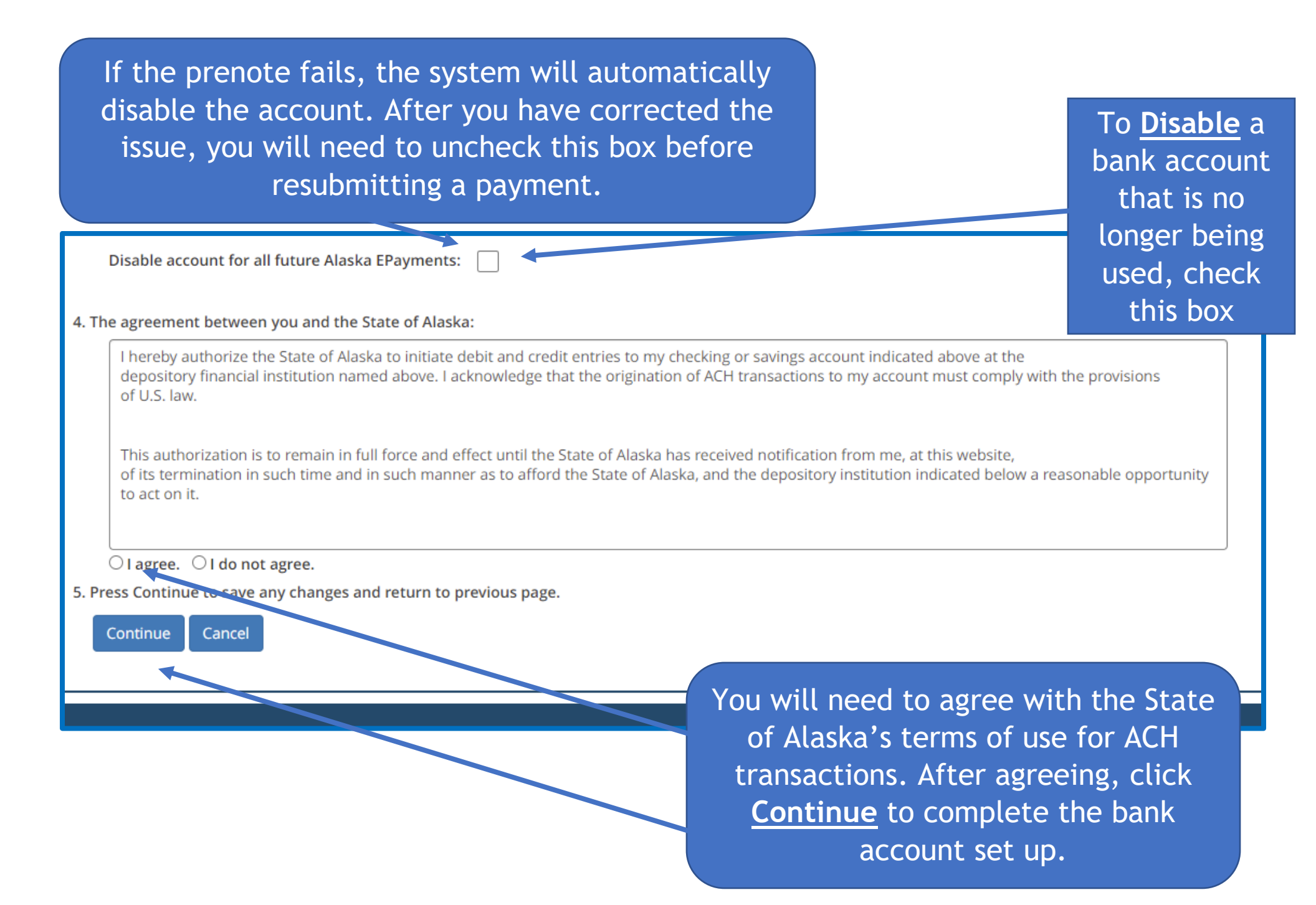

The added bank account is now displayed here. Select Add Please note: Click Pay Now, Cancel or Account at any time to add additional bank accounts.

1. Your bank accounts:

system issues.

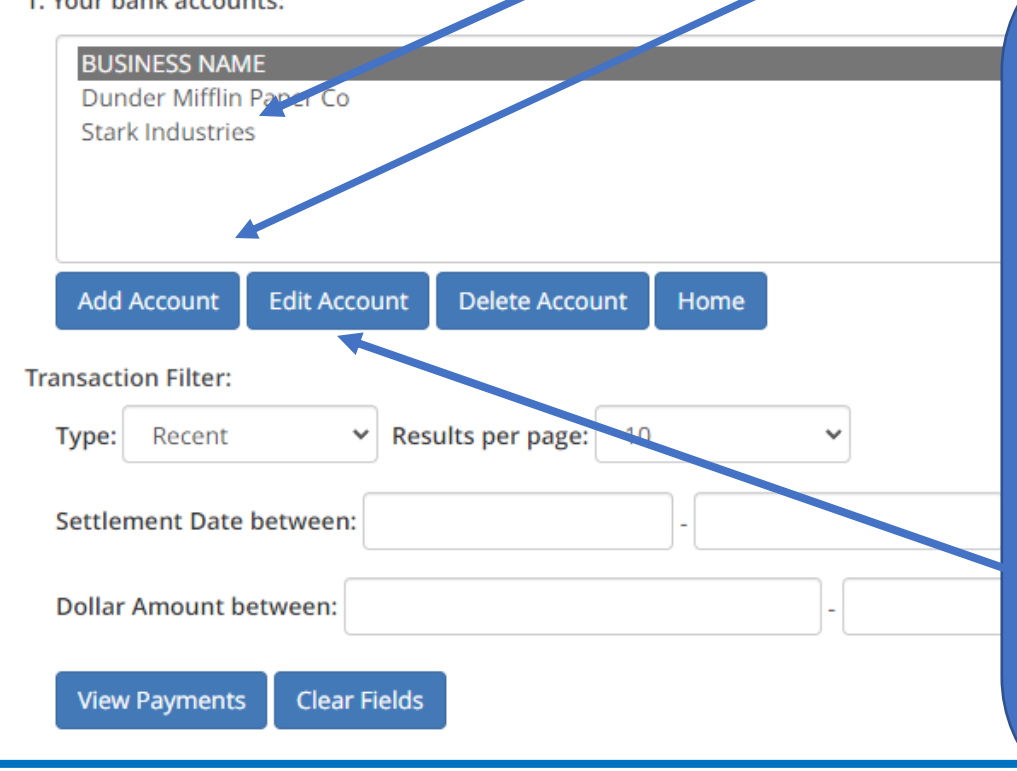

If the prenote fails due to an incorrect bank account and/or routing number the reason will be shown as <u>No account/Unable</u> to Locate Account. The bank account/routing number error can be fixed through Edit Account, as long as a successful payment has NOT been issued from the account under your myAlaska username. See online demonstration View Status of **EFT** Payment.

Bank accounts are attached to the myAlaska username not the employer account. If you handle multiple employers, any bank accounts added here will show as a payment option for all employers that you are a myAlaska administrator or basic user for.

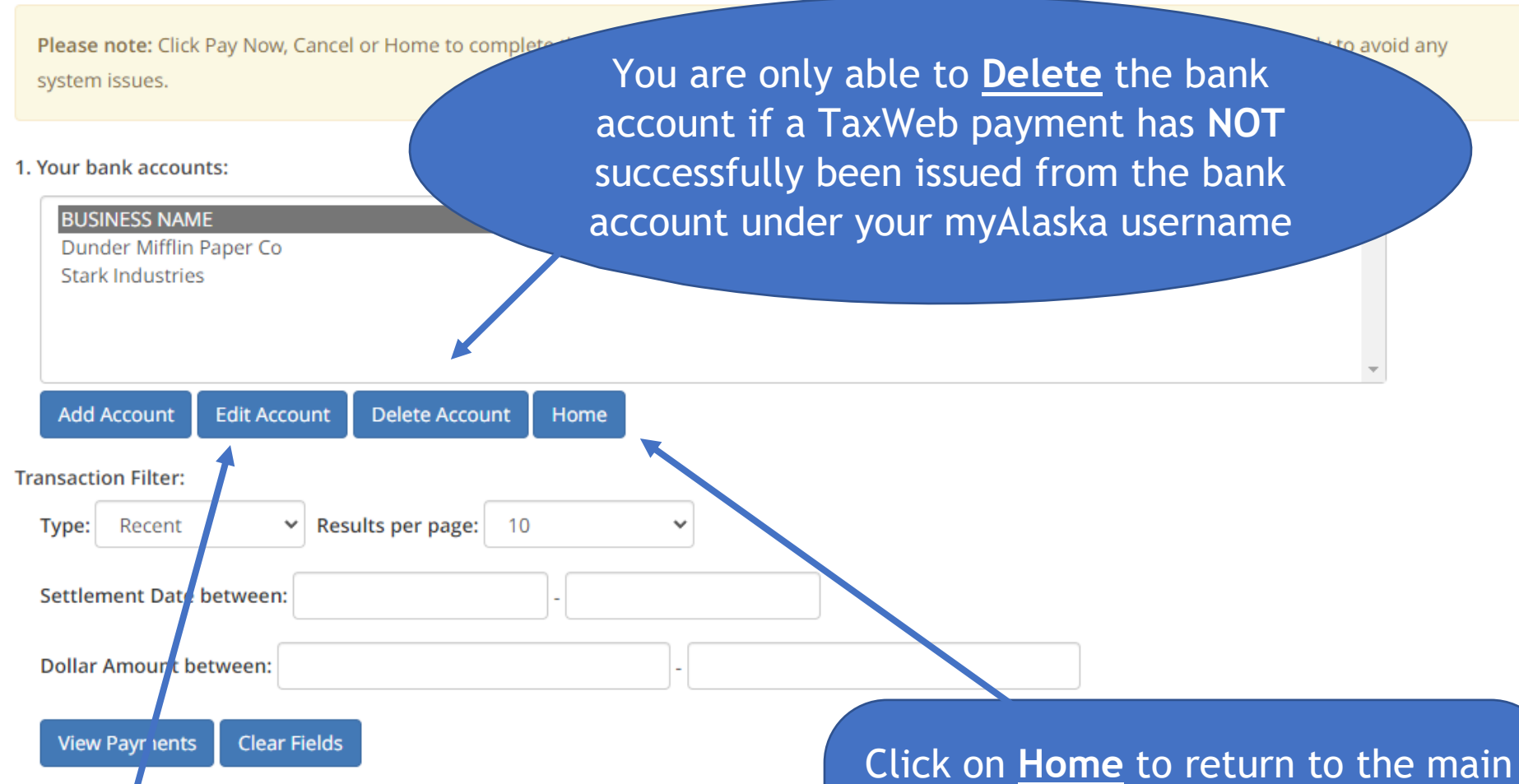

To remove an account that has had an ES Tax payment successfully issued from it, click <u>Edit Account</u>, then <u>Disable</u> the account (see page 5)

Click on <u>Home</u> to return to the main <u>Employer Home</u> page. You can now make a payment by selecting <u>Make a</u> <u>Payment/View Balance</u>. See online demonstration for <u>Make</u> <u>Payment/View Balance</u>

| State of Alaska      |                                     | myAlaska My Government Resident                   | Business in Alaska Visiting Alaska State Employe | ees     |  |  |
|----------------------|-------------------------------------|---------------------------------------------------|--------------------------------------------------|---------|--|--|
| bor and              | Workforce De                        | velopment                                         |                                                  |         |  |  |
| Alaska > DOL&WD >    | Employment Security > ES Tax Online |                                                   |                                                  |         |  |  |
| lax Rates            |                                     |                                                   |                                                  |         |  |  |
| Office               | *** REMINDER ***                    |                                                   |                                                  |         |  |  |
| Laws & Cases         | Don't miss important unemployme     | ent insurance tax information and upcoming change | si                                               |         |  |  |
| Forms/Publications   | Subscribe to our emailed Alaska I   | Employer Newsletter - CLICK HERE                  |                                                  |         |  |  |
| Alaska               |                                     |                                                   |                                                  |         |  |  |
| Newsletters          | ACCOUNT 0000000 - BUSINESS NAME     |                                                   |                                                  |         |  |  |
| ES Tax<br>Handbook   |                                     |                                                   |                                                  |         |  |  |
| UI Tax               | Select a different employer         |                                                   |                                                  |         |  |  |
| Cookbook             | Quarterly Reports                   | Payments                                          | User Services                                    |         |  |  |
| Standard<br>Rates    | File a Report                       | Make a Payment / View Balance                     | My Account Information                           |         |  |  |
| Unclaimed<br>Refunds |                                     |                                                   |                                                  |         |  |  |
| Frequently           |                                     | Manage Bank Accounts                              |                                                  |         |  |  |
| Asked<br>Questions   |                                     | View Payments                                     |                                                  |         |  |  |
|                      |                                     |                                                   |                                                  |         |  |  |
|                      |                                     | You can eithe                                     | r begin to log ou <u>t of <b>n</b></u>           | nyAlask |  |  |
|                      |                                     | clicking on the                                   | above link or close v                            | our bro |  |  |

at this time.

## THE GREAT STATE ALASKA myAlaska Departments State Employees State of Alaska Signed in as user D: Sign Out MYALASKA HOME SERVICES MYPROFILE MYDOCUMENTS HELP System Notifications Ang that they change or update their WARNING! There are reports that some myAlaska users are receiving phishing text message passwords. Do not respond to these messages. myAlaska DOES NOT s equesting that they change their Click Sign Out passwords. myAlaska is a system for Secure Single Sign-on and Signature for Citizens, or, an authentication and electronic signature system allowing citizens to interact with multiple State of Alaska services through a single username and password. Services for Individuals ACPE - Alaska Student Aid Portal (ASAP)

Apply for and view your Alaska Performance Scholarship and Alaska Education Grant information